# Portal Pracowniczy HCM Krótka instrukcja użytkownika

**Portal Pracowniczy HCM** (*Human Capital Management – Zarządzanie Kapitałem Ludzkim*) jest aplikacją internetową, ułatwiającą pracownikom PRz załatwianie codziennych spraw kadrowopłacowych za pośrednictwem sieci. Chodzi m. in. o takie operacje, jak wgląd we własne dane kadrowopłacowe, planowanie urlopów, składanie wniosków urlopowych oraz kontrolę bilansu urlopowego.

Działanie systemu HCM zostanie zademonstrowane na przykładzie otrzymania elektronicznego paska płacowego, co jest możliwe w kliku prostych krokach.

| 1.      |                                                                                                    |                                                                                                    |
|---------|----------------------------------------------------------------------------------------------------|----------------------------------------------------------------------------------------------------|
|         | Wprowadź swój identyfikator<br>sieciowy i hasło                                                                                                    |                                                                                                    |
|         | E-mail:<br>Pracownicy:@prz.edu.pl<br>Studenci:@stud.prz.edu.pl<br>ikowalski@prz.edu.pl                                                                                                    | System jest dostępny pod adresem<br>https://hcm.prz.edu.pl,                                                                                                    |
|         | Hasło:                                                                                                    | po zalogowaniu się za pomocą<br>Centralnej Usługi Katalogowej (CAS).                                                                                                    |
|         | Ostrzegaj mnie przed zalogowaniem na<br>innych serwerach.                                                                                                    |                                                                                                    |
|         | ZALOGUJ wyczyść                                                                                                    |                                                                                                    |
| 2.      |                                                                                                    |                                                                                                    |
| 🔳 Menu  | НОМЕ                                                                                                    |                                                                                                    |
|         |                                                                                                    | Portal Pracowniczy HCM                                                                                                    |
| NAJCZĘS | ٩                                                                                                    |                                                                                                    |
|         | Jan Kowalski 🗸<br>HOME<br>Jan Kowalski V<br>I<br>Jan Kowalski V<br>I<br>Jan Kowalski V<br>I<br>Jan Kowalski V<br>Jan Kowalski V<br>I<br>Jan Kowalski V<br>Jan Kowalski V<br>Jan Kowals | Po otwarciu okna strony głównej należy wybrać<br>zakładkę Menu w lewym górnym rogu.<br>Następnie należy rozwinąć pozycję Pracownik,<br>a z rozwiniętej listy wybrać Lista raportów<br>kadrowo-płacowych. |
|         |                                                                                                    |                                                                                                    |

## 3.

Aby zamówić nowy raport, należy kliknąć ikonę oznaczoną znakiem + w prawym górnym rogu strony, a następnie w edytorze określić parametry zamawianego raportu.

| 🗮 Menu HOME 🗸 > Pracownik 🗸 > | Lista raportów kadrowo-płacowych |                |                 |              |    |
|-------------------------------|----------------------------------|----------------|-----------------|--------------|----|
| Filtruj                       | Raporty kadrowo-płaco            | •              | ₽               | T Q          |    |
| Rodzaj raportu 🗸 🗸 🗸 🗸        | Rodzaj raportu                   | Status raportu | Data zamówienia | Data usunięc | ia |
| Status raportu Odrzucony      |                                  |                |                 |              |    |
| Wyczyść 🎜 Filtruj 🍸           |                                  |                |                 |              |    |

#### Menu HOME V > Pracownik V > Lista raportów kadrowo-płacowych

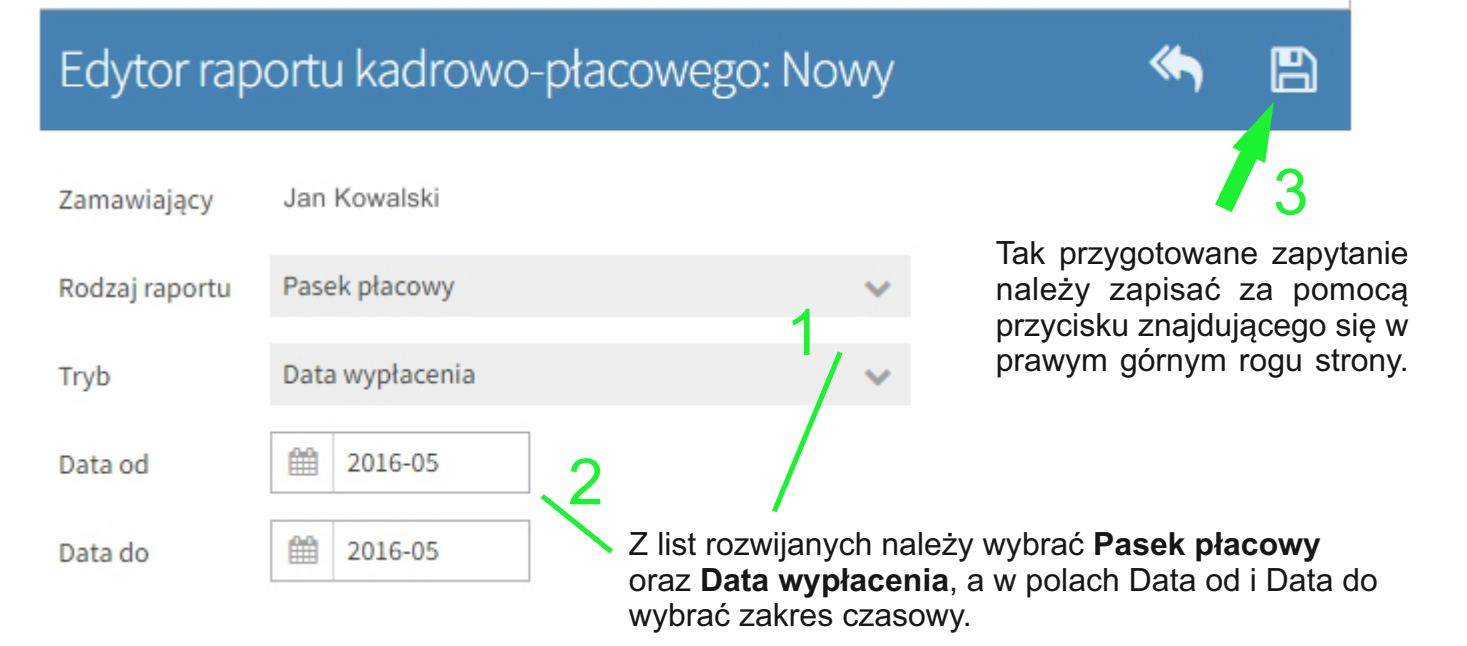

System poinformuje użytkownika o powodzeniu operacji, pokazując u dołu strony komunikat.

Raport został zamówiony

#### 4.

Pasek płacowy staje się widoczny na liście raportów kadrowo-płacowych i ma status Zamówiony.

Lista raportów kadrowo-płacowych

| Raporty kadrov | wo-płacowe     |                 |                    |            |            | ÷           | ₽   | T        | Q      |
|----------------|----------------|-----------------|--------------------|------------|------------|-------------|-----|----------|--------|
| Rodzaj raportu | Status raportu | Data zamówienia | Data udostępnienia | Data od    | Data do    | Data pobrai | nia | Data usu | nięcia |
| Pasek płacowy  | Zamówiony      | 2016-05-09      |                    | 2016-05-01 | 2016-05-31 |             |     |          |        |
|                |                |                 |                    |            |            |             |     |          |        |

#### 5.

Oczekiwanie na raport trwa kilkanaście sekund. Po ich upływie staje się on dostępny, a najłatwiej wyszukać go używając filtru umieszczonego w lewej części ekranu w sposób pokazany na rysunku.

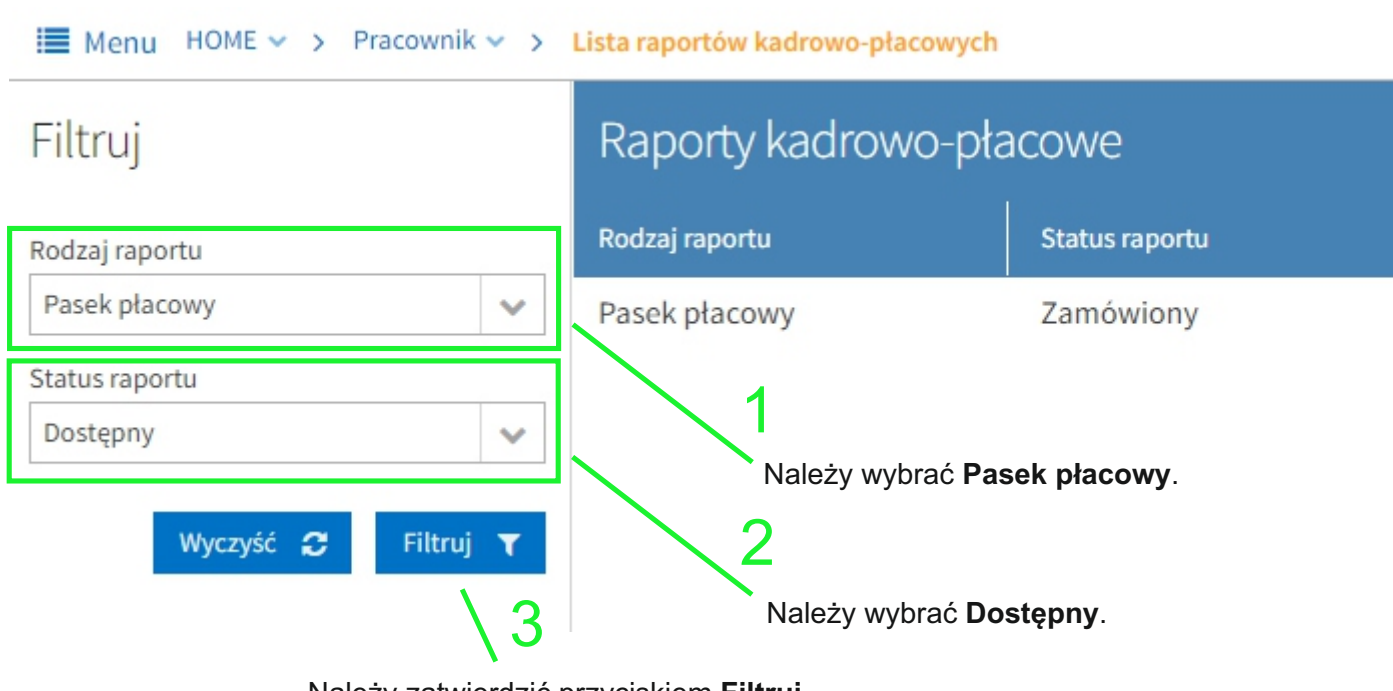

Należy zatwierdzić przyciskiem Filtruj.

## 6.

Pasek płacowy pojawia się na liście raportów kadrowo-płacowych ze statusem Dostępny. Aby odczytać dokument, należy go zaznaczyć (podświetlić na niebiesko), a następnie kliknąć przycisk (Podgląd).

| Lista raportów kadrowo-płacowych |                |                 |                    |            |            |                |   |
|----------------------------------|----------------|-----------------|--------------------|------------|------------|----------------|---|
| Raporty kadrowo-płacowe 🕒 🖨 🕇    |                |                 |                    |            |            |                | ۹ |
| Rodzaj raportu                   | Status raportu | Data zamówienia | Data udostępnienia | Data od    | Data do    | Data usunięcia |   |
| Pasek płacowy                    | Dostępny       | 2016-05-06      | 2016-05-06         | 2016-05-01 | 2016-05-31 | 2016-05-11     |   |

## 7.

Otwarty zostanie plik PDF zawierający zamówiony pasek.

#### UWAGA!

Plik otwierany jest w nowym oknie, dlatego może pojawić się komunikat zawierający zapytanie o zezwolenie na wyskakujące okienka. W takim przypadku należy zezwolić przeglądarce na wyświetlenie treści paska.